## कार्यालय निदेशक माध्यमिक शिक्षा, राजस्थान बीकानेर

क्रमांकः शिविरा—मा / माध्य / शालादर्पण / 2024 / ई—03684

दिनांक :- यथाहस्ताक्षर

आई.ए.एस. निदेशक

समस्त संभागीय संयुक्त निदेशक, स्कूल शिक्षा राजस्थान। समस्त मुख्य जिला शिक्षा अधिकारी एवं पदेन जिला परियोजना समन्वयक। समस्त जिला शिक्षा अधिकारी (मुख्यालय)—माध्यमिक / प्रारम्भिक। समस्त प्रधानाचार्य, जिला शिक्षा एवं प्रशिक्षण संस्थान। समस्त अतिरिक्त जिला परियोजना समन्वयक, समग्र शिक्षा। समस्त मुख्य ब्लॉक शिक्षा अधिकारी एवं पदेश ब्लॉक संन्दर्भ केन्द्र प्रभारी, समग्र शिक्षा। समस्त संस्था प्रधान / पीईईओ / यूसीईईओ राजकीय विद्यालय।

> विषय :-- स्कूल शिक्षा विभाग के कार्मिकों की विभिन्न विभागीय / अन्य कार्यो की ड्यूटी लगाने के लिये ''<u>Staff Duty Monitoring Module</u>'' की क्रियान्विति हेतु।

उपर्युक्त विषयान्तर्गत निर्देशित किया जाता है कि, स्कूल शिक्षा विभाग के कार्मिको<sup>:</sup> को पीईईओं/ब्लॉक/जिला/संभाग/राज्य स्तरीय कार्यालय द्वारा अल्प अवधि के लिए विभिन्न प्रयोजनों से विद्य ालय/कार्यालय में लगाने हेतु समय–समय पर आदेश प्रसारित किये जाते है। इनकी ऑनलाईन मॉनिटरिंग एवं कार्य की सुगमता के मध्यनजर शाला दर्पण पोर्टल पर '<u>Staff Duty Monitoring Module</u>'' प्रारम्भ किया गया है। इस मॉड्यूल का उददेश्य है कि :–

- अस्थाई प्रकृति के कार्यों के लिये कार्मिकों की ऑनलाईन मॉनिटरिंग की जा सके।
- किसी भी कार्य विशेष के लिये आवश्यकता से अधिक नियोजन को रोका जा सके।
- एक कार्मिक की एक ही समय पर ड्यूटी दोहराव ना हो।
- कार्य के अनुरूप योग्यता वाले कार्मिक उपलब्ध हो।
- रिपोर्ट के विश्लेषण से नियमित रुप से ड्यूटियों पर जाने वाले कार्मिको की जानकारी।

उक्त मॉड्यूल के द्वारा पीईईओं / ब्लॉक / जिला / संभाग / राज्य स्तरीय कार्यालय स्तर से यदि परीक्षा प्रश्न पत्र निर्माण, विज्ञान मेला, खेल गतिविधि, चुनाव कार्य, प्रशिक्षण, शोध कार्य, विधानसभा कार्य, परीक्षा आयोजन, आपदा प्रबन्धन, उत्सव, कार्यशाला आयोजन, अन्य कार्यालयों की यात्रा एवं अन्य उद्देश्यों हेतु किसी भी कार्मिक को अधिकतम 15 दिवस तक के लिये अन्य विद्यालय / कार्यालय में भेजा जाता है तो सम्बन्धित कार्मिकों का आदेश शाला दर्पण पोर्टल के उक्त मॉड्यूल के माध्यम से भेजे जाने के कार्य का उल्लेख करते हुए ऑनलाईन जनरेट / जारी किया जायेगा। कार्य की अधिकता होने की स्थिति में मॉड्यूल के माध्यम से ही पूर्व नियत अवधि को अधिकतम 15 दिवस तक बढाया जा सकेगा। भविष्य में कोई भी आदेश इन अल्पकालीन कार्यो के लिये ऑफलाईन जारी नही किया जायेगा। मॉड्यूल का यूजर मैनुअल संलग्न है।

मॉड्यूल में कोई भी तकनीकी समस्या के लिये shaladarpanjpr@gmail.com पर सूचित करें या 0141–2700872 पर सम्पर्क करें। निर्देशो की पालना तत्काल सुनिश्चित करें। संलग्न – यूजर मैन्यूअल (आशीष मोदी)

माध्यमिक शिक्षा, राजस्थान क्रमांक : शिविरा—मा / माध्य / शालादर्पण / 2024 / ई—03684 दिनांक :— यथाहस्ताक्षर **प्रतिलिपी निम्न को सूचनार्थ एवं आवश्यक कार्यवाही हेतु सादर प्रेषित है —** 1. निजी सचिव, शासन सचिव, स्कूल शिक्षा एवं भाषा विभाग, राजस्थान । 2. राज्य परियोजना निदेशक एवं आयुक्त, राजस्थान स्कूल सिक्षीव्यं विष्यंद, जयपुर । 3.निदेशक प्रारम्भिक शिक्षा, राजस्थान बीकानेर । 4.रक्षित पत्रावली ।

# User Manual for 'Staff Duty Monitoring Module'

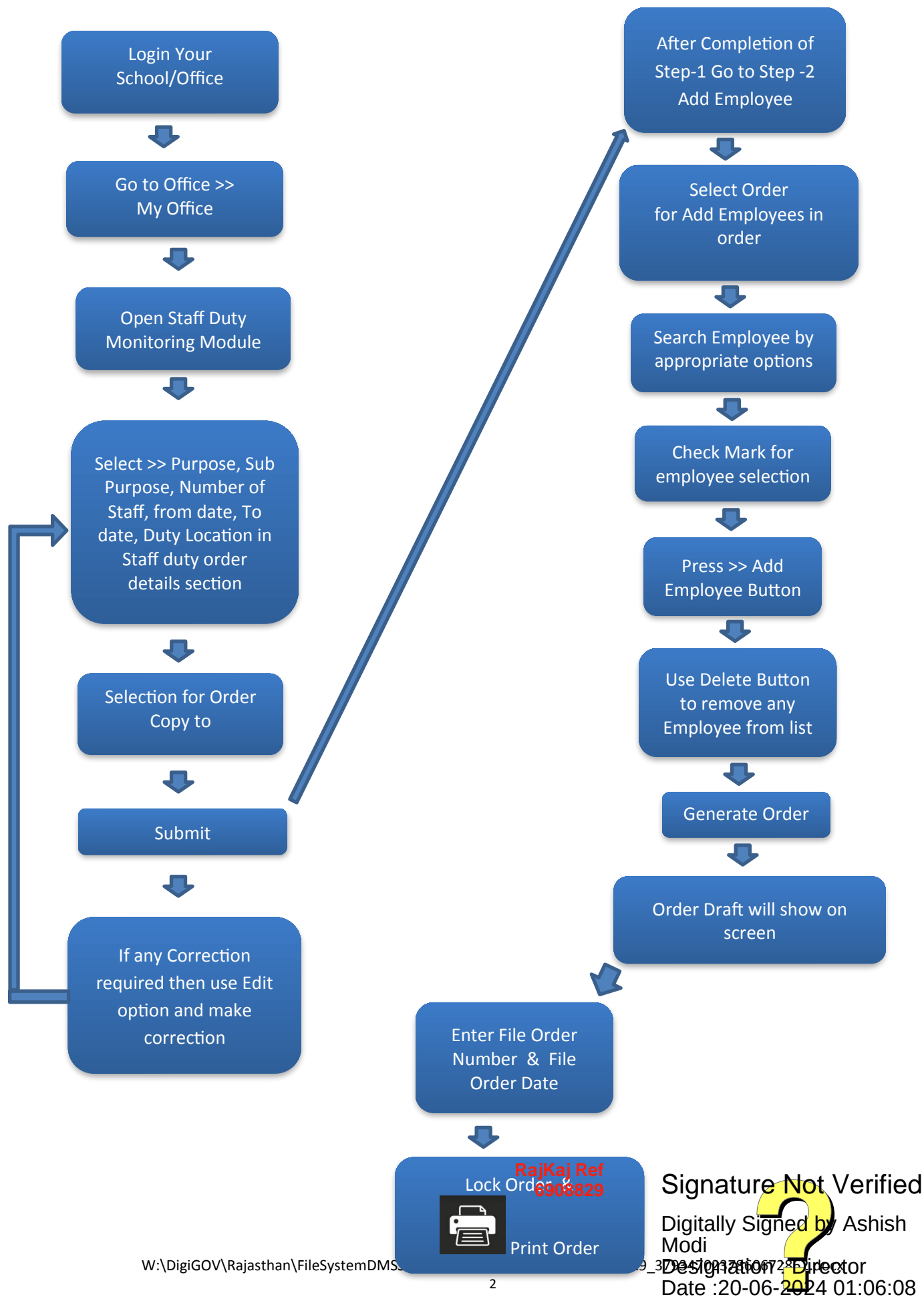

### "User Manual for Staff Duty Monitoring Module"

Step-1 Login Your School/Office Go to Office >>My Office

| → C | 25 rajshaladarpan.nic.in/SD1/ho              | ome/Admin/Duty_AddUpdateOrde | rDetails.aspx    |                  |                        | ☆ ◎ 🔶    🗊 |
|-----|----------------------------------------------|------------------------------|------------------|------------------|------------------------|------------|
|     | ADMIN MENU RESULT                            | HELPDESK RECRUITMEN          | NT NMMS SEARCH   | MISCELLANEOUS    | STAFF GRIVENCE         |            |
|     | BHome / Staff Duty Orders                    |                              |                  |                  |                        |            |
|     | Step 1 -                                     | Add/Edit/Print Duty Orde     | ər               | Step 2           | - Add Employee Details |            |
|     |                                              |                              | Staff Duty Order | Details          |                        |            |
|     | Purpose                                      | परीक्षा प्रश्न-पत्र निर्माण  | ~ Sut            | Purpose          | Select Sub Purpose     | ~          |
|     | Number of Staff                              | Please Number of Staff       | Fro              | m Date           | Enter From Date        |            |
|     | To Date                                      | Enter To Date                |                  |                  |                        |            |
|     | Duty Location Detail                         | <u>s</u>                     | 2                |                  |                        |            |
|     | Does Location<br>School/Office<br>belongs to | Yes O No                     | Loc              | ation (District) | Select District        | ~          |
|     | Shaladman Portal                             |                              | LOC              | AUDIT (DIUCK)    | Select Block           | ~          |

Step-2

#### <u>Select >> Purpose, Sub Purpose, Number of Staff, from date, To date</u>

| < → C    | rajshaladarpan.nic.in/SD1/hom   | e/Admin/Duty_AddUpdateOrderDetails.asp                                      | ¢                         | ☆                           | ◎ ● ♪   =√() : |
|----------|---------------------------------|-----------------------------------------------------------------------------|---------------------------|-----------------------------|----------------|
|          | ADMIN MENU RESULT               | HELPDESK RECRUITMENT NMM                                                    | IS SEARCH MISCELLANEOUS   | S STAFF GRIVENCE            |                |
| đ        | BHome / Staff Duty Orders       |                                                                             |                           |                             |                |
| 1        | Step 1 - Ac                     | dd/Edit/Print Duty Order                                                    | Step 2                    | 2 - Add Employee Details    |                |
|          |                                 | Staff D                                                                     | uty Order Details         |                             |                |
|          |                                 | <u>Stall D</u>                                                              | <u>duty Order Details</u> |                             |                |
|          | Purpose                         | परीक्षा प्रश्न-पत्र निर्माण                                                 | Sub Purpose               | Select Sub Purpose          | <b>~</b>       |
|          | Number of Staff                 | Select Purpose<br>परीक्षा प्रश्न-पत्र निर्माण<br>विद्यान मेला ्रि           | From Date                 | Enter From Date             |                |
|          | To Date                         | खल गातावाथ<br>चुनाव कार्य<br>डाइट प्रशिक्षण (सन्दर्भ व्यक्ति)<br>प्रोश वर्ग |                           |                             |                |
|          | Duty Location Details           | शाध काय<br>विधानसभा कार्य<br>परीक्षा का आयोजन<br>आपटा प्रबंधन               |                           |                             |                |
|          | Does Location<br>School/Office  | उत्सव<br>कार्यशाला<br>डाइट प्रशिक्षण (टेनी)                                 | Location (District)       | Select District             | ~              |
|          | Shaladrpan Portal               | कार्योत्तर आदेश<br>कलेक्टर/एसडीएम के आदेश                                   | Location (Block)          | Select Block                | ~              |
| ← → ♂ (* | a rajshaladarpan.nic.in/SD1/hom | e/Admin/Duty_AddUpdateOrderDetails.aspx                                     |                           | *                           | ▣ ● Ď   ₹(͡) : |
|          | ADMIN MENU RESULT               | HELPDESK RECRUITMENT NMM                                                    | S SEARCH MISCELLANEOUS    | STAFF GRIVENCE              |                |
| 4        | Home / Staff Duty Orders        |                                                                             |                           |                             |                |
|          | Step 1 - Ac                     | ld/Edit/Print Duty Order                                                    | Step 2                    | - Add Employee Details      |                |
|          |                                 | Staff D                                                                     | uty Order Details         |                             |                |
|          | Purpose                         | परीक्षा प्रश्न-पत्र निर्माण                                                 | Sub Purpose               | परीक्षा प्रश्न-पत्र निर्माण | ~              |
|          | Number of Staff                 | 2                                                                           | From Date                 | 17-06-2024                  |                |
|          | To Date                         | 19-06-2024                                                                  |                           |                             |                |
|          | Duty Location Details           |                                                                             |                           |                             |                |
|          | Does Location<br>School/Office  | Yes O No                                                                    | Location (District)       | Select District             | ~              |
|          | belongs to<br>Shaladrpan Portal |                                                                             | Location (Block)          | Select Block                | ~              |

#### Step-3

#### Select Relevent Duty Location in Staff duty order details section

| V       2       Tennestance       2       Tennestance       19:06-2024         To Date       19:06-2024       Duty Location Details         Dest Location       Seried Scinces-       Location (Block)       -General Details         Dest Location       Seried Scinces-       Location (Block)       -General Details         Location       Seried Scinces-       Location (Block)       -General Details         Construction       Please Enter Instruction       -General Details       -General Details         Construction       Please Enter Instruction       -General Details       -General Details         Construction       Please Enter Instruction       -General Details       -General Details         Order Copy to       -Refere Scinces-       -General Details       -General Details         Des Location       -General Details       -General Details       -General Details         Des Location       -General Details       -General Details       -General Details         Des Location       -General Details       -General Details       -General Details         Des Location       -General Details       -General Details       -General Details         Des Location       -General Details       -General Details       -General Details       -General Details                                                                                                    |       | rajshaladarpan.nic.in/SD1/ho                                      | ome/Admin/Duty_AddUpdateOrderDetails.aspx                                                                                                    |                                                                                                    | \$                                                                                                    | · • □ · =/          |
|----------------------------------------------------------------------------------------------------|-------|-------------------------------------------------------------------|----------------------------------------------------------------------------------------------------|----------------------------------------------------------------------------------------------------|----------------------------------------------------------------------------------------------------|---------------------|
| In Date:       19-06-0224         DuyLocation Details:                                                                                                    |       | Number of Stan                                                    | 2                                                                                                    | - From Date                                                                                                    | 17-06-2024                                                                                                    |                     |
| V       V       No       Location (Dearce)       Select Diartic.         Select Diartic.       Usation       Select Diartic.       Select Diartic.         Select Diartic.       Usation (Block)       Select Diartic.       Select Diartic.         Select Diartic.       Usation       Select Diartic.       Select Diartic.         Cotation       Single       Multiple         Select Diartic.       Usation       Select Diartic.       Select Diartic.         Cotation       Single       Multiple       Select Diartic.         Select Diartic.       Usation       Select Diartic.       Select Diartic.         Cotation       Select Diartic.       Select Diartic.       Select Diartic.         Cotation       Select Diartic.       Select Diartic.       Select Diartic.         Cotation       Select Diartic.       Select Diartic.       Select Diartic.         Cotation       Select Diartic.       Select Diartic.       Select Diartic.         Cotation       Select Diartic.       Select Diartic.       Select Diartic.         Cotation       Select Diartic.       Select Diartic.       Select Diartic.       Select Diartic.         Select Diartic.       Select Diartic.       Select Diartic.       Select Diartic.       Select Diartic. </td <td></td> <td>To Date</td> <td>19-06-2024</td> <td></td> <td></td> <td></td>                                                                                                    |       | To Date                                                           | 19-06-2024                                                                                                    |                                                                                                    |                                                                                                    |                     |
| Des Location       Vs       No       Location (District)       Select District-         Stratuspan Portul       Cocation       Select Biock-       Location         Special Instruction       Peace Enter Instruction       Select Biock-       Single       Multiple         Special Instruction       Peace Enter Instruction       Image Real Real Advant Harding       Image Real Real Advant Harding       Image Real Rea Advant Harding       Image Rea Real Real Adv                                                                                                    |       | Duty Location Detail                                              | <u>s</u>                                                                                                    |                                                                                                    |                                                                                                    |                     |
| Image: Strate of the strate of the strate                      |       | Does Location<br>Scht VOffice                                     | Yes O No                                                                                                    | Location (District)                                                                                                    | Select District                                                                                                    | ]                   |
| Special instruction       Please Enter Instruction         Order Copy 10 <pre></pre>                                                                                                    |       | Shaladrpan Portal                                                 |                                                                                                    | Location (Block)                                                                                                    | Select Block                                                                                                    | ]                   |
| Special instruction       Pease Enter Instruction         Criser Copy to                                                                                                    |       | (School/Office)                                                   | Select School                                                                                                    | Locaton                                                                                                    | Single Multiple                                                                                                    |                     |
| Order Copy 10 <ul> <li></li></ul>                                                                                                    |       | Special Instruction                                               | Please Enter Instruction                                                                                                    |                                                                                                    |                                                                                                    | ]                   |
| C       Tajshaladarpan.nicin/SDT/home/Admin/Duty_AddUpdateOrderDetails.aspx         Duty Location Details         Dess Location<br>School/Office<br>beings to<br>Shaladraph Portai         Location (Biock)         Location (School/Office)         Special Instruction         reach on time         Order Copy to         - Pd2tare, muRIAre / surtPare Ray,<br>surtPare Ray         Coder Copy to         - Pd2tare, muRIAre / surtPare Ray,<br>surtPare Ray         Coder Copy to         - Pd2tare, muRIAre / surtPare Ray,<br>surtPare Ray         Coder Copy to         - Pd2tare, muRIAre / surtPare Ray,<br>surtPare Ray         Coder Copy to         - Pd2tare, muRIAre / surtPare Ray,<br>surtPare Ray         Coder Copy to         - Pd2tare, muRIAre / surtPare Ray,<br>surtPare Ray         - Coder Copy to         - Pd2tare, muRIAre / surtPare Ray,<br>surtPare Ray         - Coder Copy to         - Pd2tare, muRIAre / surtPare Ray,<br>surtPare Ray         - Coder Copy to         - Pd2tare, muRIAre / surtPare Ray,<br>surtPare Ray         - Coder Copy to         - Pd2tare, muRIAre / surtPare Ray,<br>surtPare Ray advard, reaftare Ray         - Coder Copy to         - Pd2tare, muRIAre / surtPare Ray         - Coder Copy to         - Pd2tare, muRIAre / surtPare Ray                                                                                                    |       | Order Copy to                                                     | _निदेशक, माध्यमिक / प्रारम्भिक शिक्षा,<br>राजस्थान, बीकानेरा<br>_मुख्य जिला शिक्षा अधिकारी सम्बंधित<br>जिला।<br>_पंचायत प्रारम्भिक शिक्षा<br>अधिकारी,सम्बंधित ग्राम पंचायत।<br>_रक्षित पत्रावली। | _जिला कलेक्टर सम्बंधित जिला <br>_जिला थिक्षा अधिकारी,मुख्यालय (म<br>प्रारम्भिक) सम्बंधित जिला <br>_सम्बंधित संस्था प्रधान / कार्यालयाध्य<br>_अन्य  | _संयुक्त निदेशक,स्कूल शिक्षा<br>, सम्बंधित संभाग]<br>१ध्यमिक /मुख्य ब्लॉक शिक्षा अधिकारी, स्कूल<br>शिक्षा सम्बंधित ब्लॉक]<br>१क्ष]सम्बंधित अधिकारी / कार्मिक] |                     |
| Duty Location Details         Does Location<br>School/Office<br>beiongs to<br>Shaladrpan Portail<br>Location<br>(School/Office)       Yes       No         Dest Location (District)       I       I         Shaladrpan Portail<br>Location<br>(School/Office)       I       Location (Block)       I         Special Instruction       Image: Cover GIRLS SENIOR SECC       Image: Cover GIRLS SENIOR SECC       Image: Cover GIRLS SENIOR SECC         Order Copy to       Image: Cover GIRLS SENIOR Secc       Image: Cover GIRLS SENIOR Secc       Image: Cover GIRLS Senior Secc         Order Copy to       Image: Cover GIRLS Senior Secc       Image: Cover GIRLS Senior Secc       Image: Cover GIRLS Senior Secc         Order Copy to       Image: Cover GIRLS Senior Secc       Image: Cover GIRLS Senior Secc       Image: Cover GIRLS Senior Secc         Order Copy to       Image: Cover GIRLS Senior Secc       Image: Cover GIRLS Senior Secc       Image: Cover GIRLS Senior Secc         Image: Cover GIRLS Senior Secc       Image: Cover GIRLS Senior Secc       Image: Cover GIRLS Senior Secc       Image: Cover GIRLS Senior Secc         Order Copy to       Image: Cover GIRLS Senior Secc       Image: Cover GIRLS Secc       Image: Cover GIRLS Secc       Image: Cover GIRLS Secc         Image: Cover GIRLS Senior Secc       Image: Cover GIRLS Secc       Image: Cover GIRLS Secc       Image: Cover GIRLS Secc       Image: Cover GIRLS Secc         <                                                                                                    | ) a ( | aishaladarpan.nic.in/SD1/hc                                       | ome/Admin/Duty_AddUpdateOrderDetails.aspx                                                                                                    |                                                                                                    | * 0                                                                                                    | <u>।</u><br>• छ। च( |
| Does Location<br>School/Office<br>belongs to<br>Shaladrpan Portal<br>Location<br>(school/Office)       Yes       No       Location (District)       I       I                                                                                                    |       | Duty Location Detail                                              | 2                                                                                                    |                                                                                                    |                                                                                                    |                     |
| Location<br>(School/Office)       Continent Sect of Location       Single       Multiple         Special Instruction       reach on time                                                                                                    |       | Does Location<br>School/Office<br>belongs to<br>Shaladrpan Portal | ● Yes ○ No                                                                                                    | Location (District)                                                                                                    | 1 R V                                                                                                    | ]                   |
| Special Instruction       reach on time         Order Copy to               िनेदेशक, माध्यमिक / प्रारम्भिक शिक्षा,<br>राजस्थान, वीकानेय।<br>मुख्य जिला शिक्षा अधिकारी सम्बंधित<br>जिला शिक्षा अधिकारी, मुख्यालय (माध्यमिक /<br>प्रायमिक शिक्षा)             प्रिया प्रायमिक शिक्षा<br>अधिकारी, सम्बंधित जिला।              मुख्य लांक शिक्षा अधिकारी, स्कूल<br>शिक्षा अधिकारी, मुख्यालय (माध्यमिक /<br>प्रायमिक शिक्षा)               अधिकारी, सम्बंधित प्रायमिक शिक्षा<br>अधिकारी, सम्बंधित प्रायम पंचायत]<br>प्रवित्व पत्रावनी             गिक्ष प्रायमिक हिला।               अधिकारी, सम्बंधित प्रायम पंचायत]<br>प्रवित्व पत्रावनी             गिक्ष प्रायमिक हिला।                प्रायमिक शिक्षा<br>अधिकारी, सम्बंधित प्रायम पंचायत]<br>प्रवित्व पत्रावनी             गिक्ष प्रायमिक हिला।                प्रायमिक शिक्षा<br>अधिकारी, सम्बंधित प्रायवनी             गिका                प्रायमिक शिक्षा<br>अधिकारी, सम्बंधित प्रावनी             गिका                प्रवित्व प्रावनी             गिका                प्रायमिक शिक्षा             उप्रव्य                प्रवित्व प्रायम गिका                प्रवित्व प्रावनी                 प्रवित्व प्रायम गिका                प्रवित्व प्रवक्ष स्वर्य प्रवक्ष स्वर्य प्रवक्ष स्वर्य प्रवक्ष स्वर्य प्रवक्ष स्वर्य प्रवक्ष स्वर्य प्रवक्ष स्वर्य प्रवक्ष स्वर्य प्रवक्ष स्वर्य प्रवक्ष स्वर्य प्रवक्य                                                                                                    |       | (School/Office)                                                   | GOVT. GIRLS SENIOR SECC                                                                                                    | Location                                                                                                    | Single Multiple                                                                                                    |                     |
| Order Copy to                                                                                                    |       | Special Instruction                                               | reach on time                                                                                                    |                                                                                                    |                                                                                                    | ]                   |
| Submit                                                                                                    |       | Order Copy to                                                     | िनदेश्वक, माध्यमिक / प्रारम्भिक शिक्षा,<br>राजस्थान, बीकानेश<br>मुख्य जिला शिक्षा अधिकारी सम्बंधित<br>जिला।<br>                                                                                  | ♥िजला कलेक्टर सम्बंधित जिला।<br>िजिला थिक्षा अधिकारी,मुख्यालय (मा<br>प्रारम्भिक) सम्बंधित जिला।<br>िसम्बंधित संस्था प्रधान / कार्यालयाध्य<br>िअन्य | _संयुक्त निदेशक,स्कूल शिक्षा<br>, सम्बंधित संभाग।<br>1ध्यमिक /युख्य ब्लॉक शिक्षा अधिकारी, स्कूल<br>शिक्षा सम्बंधित ब्लॉक।<br>1क्ष]सम्बंधित अधिकारी / कार्मिक। |                     |
|                                                                                                    |       |                                                                   |                                                                                                    | Submit                                                                                                    |                                                                                                    |                     |
|                                                                                                    | Ê     | Friday, 14 June 2024                                              | rajshaladarpan.nic.ir                                                                                                    | n says                                                                                                    | Search Program / Module Eng                                                                                                    | lish 🥥              |
| 🗎 Friday, 14 June 2024 rajshaladarpan.nic.in says                                                                                                    | SID   | hala<br>arpan<br>estatent Shal                                    | aDarpan                                                                                                    |                                                                                                    | My Account -                                                                                                    |                     |
| Integrated<br>ShalaDarpan     Integrated<br>ShalaDarpan     Duty Order Created successfully!     Search Program / Module English ()                                                                                                    |       | डैशबोर्ड एडमिन मुख्य पृष्ठ                                        | कार्यालय REPORTS (NEW) प्रबन्धन                                                                                                    | योजनायें कार्य प्रगति RKSMBK A                                                                                                    | vpp डाउनलोड ऐडमिन मेन्यू परिणाम                                                                                                    |                     |
| Friday, 14 June 2024     Integrated     ShalaDarpan     Integrated     ShalaDarpan     Duty Order Created successfully: <ul> <li></li></ul>                                                                                                    |       | हेल्प डेस्क RECRUITMENT<br>&Home / Staff Duty Orders              | एनएमएमएस खोजे विविध STAFF                                                                                                    | GRIVENCE                                                                                                    |                                                                                                    |                     |
| Friday, 14 June 2024     Integrated ShalaDarpan     Integrated ShalaDarpan     Integrate     Integrate | 9     |                                                                   |                                                                                                    |                                                                                                    |                                                                                                    |                     |
| Integrated<br>shalaDarpan       rajshaladarpan.nic.in says         buty Order Created successfully!       buty Order Created successfully!         हेशवोर्ड एडमिन मुख्य पृष्ठ कार्यातय       REPORTS (NEW)         प्रेशवोर्ड       एडमिन मुख्य पृष्ठ         हेशवोर्ड       एडमिन मुख्य पृष्ठ         हेलय उसक       RECRUITMENT         एनएमएमएस       खोजे         विविध       STAFF GRIVENCE                                                                                                    |       | Step 1 - A                                                        | Add/Edit/Print Duty Order                                                                                                    | Step 2                                                                                                    | 2 - Add Employee Details                                                                                                    |                     |

#### <u>Step-4</u> If any Correction required then use Edit option and make correction

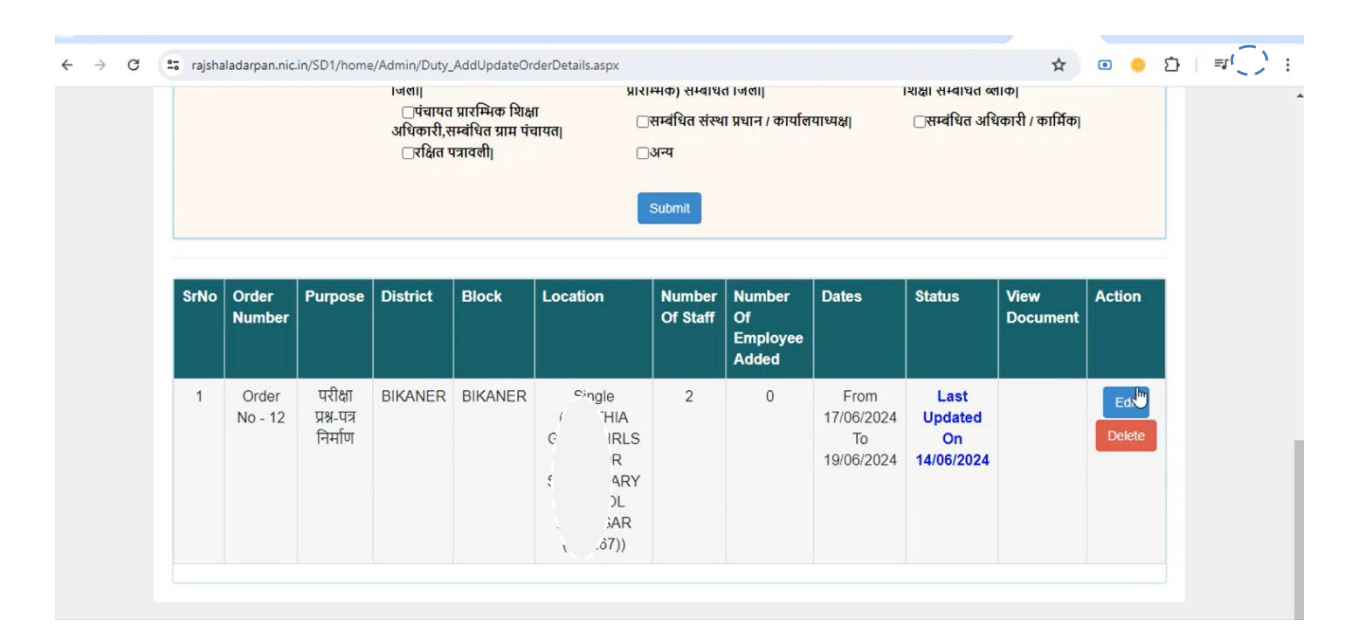

#### Step-5 After Completion of Step-1 Go to Step -2 Add Employee

| 🗙 😂 rajshaladarpan.nic                    | .in/SD1/home/Admin/Duty_Ad                                           | ddUpdateOrderDetails.aspx       |                              |                   |                   | ¥ 🔍 🤤      |         |
|-------------------------------------------|----------------------------------------------------------------------|---------------------------------|------------------------------|-------------------|-------------------|------------|---------|
| 🋗 Friday, 14 June 2024                    | É.                                                                   |                                 |                              | Search            | n Program / Modul | le English | $\odot$ |
| Shala<br>Darpan                           | tegrated<br>ala <mark>D</mark> arpan                                 | O/o: Die                        | -teicer                      |                   |                   | My Account |         |
| डैशबोर्ड एडमिन                            | मुख्य पृष्ठ कार्यालय REPC                                            | DRTS (NEW) प्रबन्धन योज         | नायें कार्य प्रगति RKSM      | BK App डाउनलोड    | ऐडमिन मेन्यू      | परिणाम     |         |
| हेल्प डेस्क <u>REC</u> F                  | RUITMENT एनएमए <u>मएस</u>                                            | खोजे विविध ST <u>AFF GR</u> I   | VENCE                        |                   |                   |            |         |
|                                           |                                                                      |                                 |                              |                   |                   |            |         |
| BHome / Staff Duty                        | / Orders                                                             |                                 |                              |                   |                   |            |         |
|                                           | <sup>, Orders</sup><br>ttep 1 - Add/Edit/Print                       | Duty Order                      | Ste                          | ep 2 - Add mmplo  | oyee Details      |            |         |
| &Home / Staff Duty                        | <sup>, Orders</sup><br>:tep 1 - Add/Edit/Print                       | Duty Order<br><u>Staff Duty</u> | Ste<br>Order Details         | ep 2 - Add jimplo | vyee Details      |            |         |
| Home / Staff Duty                         | r Orders<br>tep 1 - Add/Edit/Print<br>Select Purpo                   | Duty Order<br><u>Staff Duty</u> | Order Details<br>Sub Purpose | ep 2 - Add Implo  | urpose            | ~          |         |
| Home / Staff Duty S Purpose Number of Sta | r Orders<br>itep 1 - Add/Edit/Print<br>Select Purpo<br>Please Number | Duty Order<br>Staff Duty<br>ISE | Sub Purpose<br>From Date     | ep 2 - Add Immplo | vyee Details      | ·          |         |

#### Step-6 Select Order for Add Employees in order

| → C (* | rajshaladarpan.nic.in/SD1/home/Admin/StaffDuty.aspx                                                                                                    | ★ ◎ • ▷ = = ( )                |
|--------|----------------------------------------------------------------------------------------------------|--------------------------------|
|        | Step 1 - Add/Edit/Print Duty Order Step 2 - Add E                                                                                                    | mployee Details                |
|        | Staff Duty Entry                                                                                                    |                                |
|        | Order Name<br>Order No - 12 (परीक्षा प्रश्न-पन्न निर्माण, Sub Purpose Name : परीक्षा प्रश्न-पन्न निर्माण, Form Date : 17/06/2024, To Date :                                                                                                    | 19/06/2024 Total Staff Added 0 |
|        | Search and Add Employee                                                                                                    |                                |
|        | Search By Name Of Employee EMPLOYEE-ID Mobile No. School/Office PEEO/UC Search Employee Cancel                                                                                                    | CEEO                           |
|        | La construction of the second second s |                                |
|        | No Record Found.                                                                                                    |                                |
|        | Cancel                                                                                                    |                                |
|        |                                                                                                    |                                |

#### Step-7 Search Employee by appropriate options & Check Mark for employee selection

| Schoo  |              | COVT. SE         | NIOR SECONDARY                | SCHOOL BIKANE                         | R      | ~              |                                |               |        |
|--------|--------------|------------------|-------------------------------|---------------------------------------|--------|----------------|--------------------------------|---------------|--------|
|        |              | Search E         | mployee                       |                                       |        | Cancel         |                                |               |        |
| Sr.No. | Employee ID  | Name             | Post / Subject                | School                                | Gender | DOB            | विकलांगता<br>एवं असाध्य<br>रोग | Duty Location | Action |
| 1      | Ri 9005325   | Г \RI<br>Nan(RI  | Senior Teacher<br>(Sanskrit)  | GOVT. SENIOR<br>SECONDARY<br>SCHOOL   | F      | 27-09-<br>1966 |                                | GOVT.         |        |
| 2      | RJr 1007567  | Philippine       | Lecturer (I Gr.)<br>(History) | GOVT. SENIOR<br>SECONDARY<br>SCHOOL   | F      | 03-11-<br>1982 |                                | GOVT.         | 0      |
| 3      | RJí \5023494 | BAT N.<br>Secure | Senior Teacher<br>(Hindi)     | (227265)<br>GANGA BAL<br>GOVT. SENIOR | М      | 30-08-<br>1988 |                                | GOVT.         | 0      |

#### Step-8 Use Delete Button to remove any Employee from list and Then Genrate Order

|                                                      | Unice                                                                                              | GO                                                                                                 | VT. GIRLS SENIOR                                                                                                    | ₹ SECONDAR                                                                          | Y SCHOC.                                                                                                    | _25)                                                                                       | ~                                                           |                                                           |                                                               |                                               |                         |
|------------------------------------------------------|----------------------------------------------------------------------------------------------------|----------------------------------------------------------------------------------------------------|----------------------------------------------------------------------------------------------------|-------------------------------------------------------------------------------------|----------------------------------------------------------------------------------------------------|--------------------------------------------------------------------------------------------|-------------------------------------------------------------|-----------------------------------------------------------|---------------------------------------------------------------|-----------------------------------------------|-------------------------|
|                                                      |                                                                                                    |                                                                                                    | Search I                                                                                                    | Employee                                                                            |                                                                                                    |                                                                                            | Can                                                         | cel                                                       |                                                               |                                               |                         |
|                                                      |                                                                                                    |                                                                                                    |                                                                                                    |                                                                                     |                                                                                                    |                                                                                            |                                                             |                                                           |                                                               |                                               |                         |
| Sr.No.                                               | Employee I                                                                                         | D                                                                                                  | Name                                                                                                    | Post /<br>Subject                                                                   | School                                                                                                    | Gender                                                                                     | DOB                                                         | विकलांगता<br>एवं असाध्य<br>रोग                            | Duty Location                                                 | Acti                                          | on                      |
| 1                                                    | RJE                                                                                                | 007567                                                                                             | PA., ., ., ., ., ., ., ., ., ., ., ., ., .                                                                                  | Lecturer (I<br>Gr.)<br>(History)                                                    | GOVT. SENIOR<br>SECONDARY<br>SCHOOL                                                                                                    | F                                                                                          | 03-11-<br>1982                                              |                                                           | GOVT.                                                         | *                                             | Delete                  |
| 2                                                    | RJE                                                                                                | `003893                                                                                            | SA' 'GH                                                                                                    | Class IV (<br>-)                                                                    | GOVT. GIRLS<br>SENIOR<br>SECONDARY<br>SCHOOL                                                                                                    | М                                                                                          | 30-12-<br>1964                                              |                                                           | GOVT.                                                         | ÷                                             | Delete                  |
|                                                      |                                                                                                    |                                                                                                    |                                                                                                    |                                                                                     | Cancel                                                                                                    |                                                                                            |                                                             |                                                           |                                                               |                                               |                         |
| <b>≏≂</b> rajshala                                   | ıdarpan.nic.in/                                                                                    | 'SD1/home/Ac                                                                                       | 1min/StaffDuty.aspx                                                                                                    |                                                                                     |                                                                                                    |                                                                                            |                                                             |                                                           |                                                               | * @                                           | ) <b>o</b> 5            |
| talan<br>Shalan<br>Darpanan                          | idarpan.nic.in/                                                                                    | 'SD1/home/Ac<br>'grated<br>aDarpan                                                                 | Jmin/StaffDuty.aspx                                                                                                    | 0/0                                                                                 | District Educa                                                                                                    | tion Office                                                                                | r                                                           |                                                           | Ć                                                             | ☆ ©<br>My Ac                                  | count                   |
| 25 rajshala<br>Shala<br>Darpana<br>DASHBC            | adarpan.nic.in/<br>Inte<br>Shal                                                                    | (SD1/home/Ac<br>Igrated<br>laDarpan<br>MIN HOME                                                    | dmin/StaffDuty.aspx                                                                                                    | 0/o<br>Nik                                                                          | Cancel<br>: District Educa<br>p'''<br>C-SD ID : Same<br>MANAGEMENT                                                                                    | tion Office<br>. <u>4735</u><br>T SCHEM                                                    | r<br>Mes wo                                                 | ORK PROGRES                                               | S RKSMBK A                                                    | х<br>Му Ас<br>рр DOW                          |                         |
| 25 rajshala<br>Shala<br>Darpana<br>DASHBO<br>ADMIN N | adarpan.nic.in/<br>Inte<br>Shal<br>DARD ADI<br>IENU RE                                             | /SD1/home/Acd<br>Igrated<br>IaDarpan<br>MIN HOME<br>SULT HEI                                       | dmin/StaffDuty.aspx<br>OFFICE REP<br>PDESK RECR                                                                             | O/o<br>NR<br>PORTS (NEW)<br>JUITMENT                                                | Cancel                                                                                                    | tion Office<br>. <u>3735</u><br>T SCHEM                                                    | r<br>NES WO                                                 | DRK PROGRES                                               | S RKSMBK A                                                    | ₩<br>My Ac                                    | o و ۲<br>און<br>count ک |
| 2: rajshala<br>Shala<br>DashBo<br>ADMIN N            | adarpan.nic.iny<br>Inte<br>Shal<br>JARO ADI<br>JARU RE<br>Ste                                      | ISD1/home/Ac<br>Igrated<br>aDarpan<br>MIN HOME<br>SULT HEI<br>D 1 - Add/                           | dmin/StaffDuty.aspx<br>OFFICE REP<br>LPDESK RECR<br>Edit/Print Duty                                                         | O/o<br>Nic<br>PORTS (NEW)<br>JUITMENT                                               | Cancel                                                                                                    | tion Office<br>. <u>4735</u><br>T SCHEN<br>CH MISC                                         | r<br>MES WO<br>ELLANEOUS                                    | DRK PROGRES<br>S STAFF G<br>2 - Add Em                    | ss rksmbk av<br>rivence<br>plovee Details                     | r                                             | o و ک<br>سرو<br>count ک |
| 2 rajshala<br>Shala<br>DASHBO<br>ADMIN N             | adarpan.nic.in)<br>Inte<br>Shal<br>JARD ADI<br>AENU RE<br>Ste                                      | ISD1/home/Ac<br>Igrated<br>IaDarpan<br>MIN HOME<br>SULT HEI<br>D 1 - Add/                          | dmin/StaffDuty.aspx<br>OFFICE REP<br>LPDESK RECR<br>Edit/Print Duty                                                         | 0/0<br>NIC<br>PORTS (NEW)<br>UITMENT<br>/ Order                                     | Cancel                                                                                                    | tion Office<br>. <u>4735</u><br>T SCHEM<br>CH MISC                                         | r<br>MES WO<br>ELLANEOUS<br>Step 2                          | DRK PROGRES<br>S STAFF G<br>2 - Add Em                    | ss RKSMBK AJ<br>RIVENCE<br>ployee Details                     | x<br>My Ac<br>pp Dow                          | ο ο ε<br>«de<br>count τ |
| 25 rajshala<br>Shala<br>DashBo<br>ADMIN N            | adarpaniniciny<br>Inte<br>Shal<br>JARD ADI<br>MENU RE<br>Ste                                       | rsD1/home/Ac<br>egrated<br>laDarpan<br>MIN HOME<br>SULT HEL<br>p 1 - Add/                          | dmin/StaffDuty.aspx<br>OFFICE REP<br>LPDESK RECR<br>Edit/Print Duty                                                         | O/o<br>Nic<br>PORTS (NEW)<br>UITMENT<br>V Order                                     | Cancel<br>Construct Educa<br>P'''<br>C-SD ID :<br>MANAGEMENT<br>NMMS SEARC<br>Staff Duty                                                              | tion Office<br>. <u>3735</u><br>T SCHEN<br>CH MISC<br>CHIN                                 | r<br>MES WO<br>ELLANEOUS<br>Step 2                          | ORK PROGRES<br>S STAFF G<br>2 - Add Em                    | ss RKSMBK AJ<br>RIVENCE<br>ployee Detail:                     | rt ⊂<br>My Ac<br>pp DOW                       | ο ο ε<br>«Me<br>count • |
| Crde                                                 | adarpan.nic.in/<br>Shall<br>DARD AD<br>MENU RE<br>Ster<br>Name                                     | ISD1/home/Ac<br>Igrated<br>IaDarpan<br>MIN HOME<br>SULT HEI<br>p 1 - Add/                          | dmin/StaffDuty.aspx<br>OFFICE REF<br>LPDESK RECR<br>Edit/Print Duty<br>der No - 12 (परीक्ष 5                                | :<br>O/o<br>Nit<br>PORTS (NEW)<br>UITMENT<br>y Order<br>स्थ्र-पत्र टि →             | E DISTRICT E duca<br>P'''<br>C-SD ID : E<br>MANAGEMEN'<br>NMMS SEARC<br>Staff Duty I<br>Number Of Staff<br>Order                                      | tion Office<br>. <u>4735</u><br>T SCHEM<br>CH MISC<br>Entry.                               | r<br>MES WO<br>ELLANEOUS<br>Step 2                          | ORK PROGRES<br>S STAFF G<br>2 - Add Em                    | SS RKSMBK AF<br>RIVENCE<br>ployee Details                     | x ⊂<br>My Ac<br>pp DOW<br>S                   |                         |
| Cashela<br>Chashela<br>ADMIN N<br>Order              | adarpan.nic.iny<br>Inte<br>Shal<br>DARD AD<br>AENU RE<br>Ste<br>Name<br>Purpose Nam                | 'SD1/home/Ad<br>Igrated<br>laDarpan<br>MIN HOME<br>SULT HEL<br>p 1 - Add/J<br>p : 막킨라 기와:          | dmin/StaffDuty.aspx<br>OFFICE REF<br>LPDESK RECR<br>Edit/Print Duty<br>der No - 12 (परीक्षा उ<br>प्रत्र निर्माण, sub Pul    | O/o<br>NIC<br>PORTS (NEW)<br>CUITMENT<br>V Order<br>१४८-पत्र टि २<br>rpose Name : 1 | Cancel                                                                                                    | tion Office<br>. <u>.9735</u><br>T SCHEN<br>CH MISC<br>Entry.<br>In [<br>In [              | r<br>MES WO<br>ELLANEOU:<br>Step 2<br>2<br>2                | DRK PROGRES<br>S STAFF G<br>2 - Add Em<br>4, To Date : 19 | SS RKSMBK AF<br>RIVENCE<br>ployee Details                     | Contraction Order                             |                         |
| 25 rajshala<br>Shala<br>DASHBO<br>ADMIN N<br>Orden   | adarpan.nic.iny<br>Inte<br>Shal<br>DARD AD<br>AENU RE<br>Ste<br>r Name<br>Purpose Nam<br>h and Add | 'SD1/home/Ac<br><b>:grated</b><br>laDarpan<br>MIN HOME<br>SULT HEL<br>p 1 - Add/<br>p 1 - Add/<br> | dmin/StaffDuty.aspx<br>OFFICE REF<br>LPDESK RECR<br>Edit/Print Duty<br>der No - 12 (परीक्षा प्र<br>ग्यंत्र निर्माण, Sub Pui | :<br>O/o<br>Nit<br>PORTS (NEW)<br>QUITMENT<br>Y Order<br>Y Order                    | Cancel<br>District Educa<br>P'''<br>C-SD ID: کیر<br>MANAGEMEN'<br>NMMS SEARC<br>Staff Duty<br>Number Of Staff<br>Order<br>vtflart प्रश्न-पत्र निर्माण | tion Office<br>- <u>3735</u><br>T SCHEM<br>CH MISC<br>CH<br>Entry.<br>In [<br>1, Form Date | r<br>MES WO<br>ELLANEOUS<br>Step 2<br>2<br>2<br>2<br>2<br>2 | DRK PROGRES<br>S STAFF G<br>2 - Add Em<br>4, To Date : 19 | S RKSMBK AN<br>RIVENCE<br>ployee Detail:<br>106/2024 Total St | My Ac     My Ac     Pp DOW  S  Ac     Added 2 | count •                 |

#### Step-8 Order Draft will show on screen

| M Eridov 1                                             | 4 1000 2                                               | 024                                                                        |                                                              |                                                             |                                     |                                                                   |                                                               |                                                                   |                                                                                 |                                          |                                                                                                    |                                                           |                                             |                                                         |                                                                    |                     |                                     |           |
|--------------------------------------------------------|--------------------------------------------------------|----------------------------------------------------------------------------|--------------------------------------------------------------|-------------------------------------------------------------|-------------------------------------|-------------------------------------------------------------------|---------------------------------------------------------------|-------------------------------------------------------------------|---------------------------------------------------------------------------------|------------------------------------------|----------------------------------------------------------------------------------------------------|-----------------------------------------------------------|---------------------------------------------|---------------------------------------------------------|--------------------------------------------------------------------|---------------------|-------------------------------------|-----------|
| ill Priday, 14                                         | + June 21                                              | 024                                                                        |                                                              |                                                             |                                     |                                                                   |                                                               |                                                                   |                                                                                 |                                          |                                                                                                    |                                                           | Search Pr                                   | rogram / N                                              | lodule                                                             | Eng                 | lish (~                             | 2         |
| Shala<br>Darpan                                        | ATERIO                                                 | Integrat<br>ShalaDa                                                        | ted<br>arpan                                                 |                                                             |                                     |                                                                   | O/o: Distr<br>NIC-SD II                                       | ID : bus                                                          | lucation                                                                        | Officer                                  |                                                                                                    |                                                           |                                             | Ċ                                                       |                                                                    | Acco                | unt 🔻                               | NG<br>MER |
| DASHE                                                  | BOARD                                                  | ADMIN H                                                                    | OME                                                          | OFFICE                                                      | REF                                 | PORTS (NE                                                         | EW) MA                                                        | ANAGEN                                                            | MENT                                                                            | SCHEMES                                  | WOR                                                                                                    | ( PROGR                                                   | ESS                                         | RKSMBK                                                  | App D                                                              | OWNL                | OAD                                 |           |
|                                                        |                                                        |                                                                            |                                                              |                                                             |                                     |                                                                   |                                                               |                                                                   |                                                                                 |                                          |                                                                                                    |                                                           |                                             |                                                         |                                                                    |                     |                                     |           |
| ADMIN                                                  |                                                        |                                                                            |                                                              |                                                             |                                     |                                                                   |                                                               | -                                                                 |                                                                                 |                                          | and the same second second sec |                                                           | and the second second second second         |                                                         |                                                                    |                     |                                     |           |
|                                                        | MENU                                                   | RESULT                                                                     | HELF                                                         | PDESK                                                       | RECF                                | RUITMENT                                                          | NMMS                                                          | S SE                                                              | EARCH                                                                           | MISCELL                                  | ANEOUS                                                                                                    | STAFF                                                     | GRIVEN                                      | NCE                                                     |                                                                    |                     | 4                                   |           |
|                                                        | ) <mark>ffice</mark><br>आदेश क्रमां<br>त तालिका        | RESULT<br>of Dis<br>कि :- 12<br>के कॉलम संस्                               | HELF<br>trict E<br>ਭਗ 2 ਸੇਂ ਤਾ                               | PDESK<br>Educ                                               | RECF<br>ation                       | O Offic                                                           | NMMS<br>Cer (He<br>ि<br>कॉलम संख्य                            | s se<br>lead<br>-: आ ਹੋ<br>ਸ਼ਾ5 ਸੇ अ                              | <u>qua</u><br>दे <u>श :-</u><br>अंकित स्थान                                     | MISCELL<br>ters) :<br>न पर अस्थाई        | ANEOUS<br>Secon<br>तौर पर परीक्ष                                                                                                    | STAFF<br>dary                                             | Edu<br>निर्माण हेत्                         | vce<br><u>catior</u><br>इ.लगाया जा                      | <u>n, Bika</u><br>आदेश दिना<br>ता है।                              | <u>ane</u><br>कः- १ | <u>2</u><br>4/06/20                 | 124       |
| <br>খালাবর্ণেল ও<br>নিদ্মাকিন                          | ) <u>ffice</u><br>আदेষ क्रमां<br>ন নালিকা<br>अधिक      | RESULT<br>of Dis<br>क :- 12<br>के कॉलम संस्                                | HELF<br>trict E<br>ਭਗ 2 ਸੇਂ ਹਾ                               | PDESK<br>Educ<br>ल्लेखित क                                  | RECF<br>: <u>atior</u><br>गर्मिक/ अ | NUITMENT<br>Offic<br>धिकारी को                                    | NMMS<br>Cer (Hr<br>्रि<br>कॉलम संख्य                          | s se<br>lead<br><u>-: आतं</u><br>ब्रा 5 में अं                    | EARCH<br>QUAI<br>दे <u>श :-</u><br>अंकित स्थान                                  | MISCELL<br>ters) :<br>न पर अस्थाई        | aneous<br>Secon<br>तौर पर परीक्ष                                                                                                    | STAFF                                                     | Edu<br>निर्माण हेतु                         | vce<br><u>catior</u><br>रुलगाया जा                      | <u>n, Bika</u><br>आदेश दिना<br>ता है।                              | ane<br>•:- 1        | <u>}</u><br>4/06/20<br>देनांक       | )24       |
|                                                        | )ffice<br>आदेश क्रमा<br>त तालिका<br>अधिका<br>क         | RESULT<br>of Dis<br>क कॉलम संस्<br>गरी/कार्मिक<br>न नाम                    | HELF<br>trict E<br>ब्या 2 में उन<br>मूल पद                   | PDESK<br>Educ<br>ल्लेखित क<br>; (विषय)                      | RECF<br>ation                       | Offic<br>Offic<br>धिकारी को<br>सेवा अभिलेख                        | NMMS<br>Cer (Hr<br>ि<br>कॉलम संख्य                            | s se<br><u>lead</u><br><u>-: आर्</u><br>या 5 में अ                | EARCH<br><u>quai</u><br>दे <u>श :-</u><br>अंकित स्थान                           | MISCELL<br>ters) <u>:</u><br>न पर अस्थाई | ANEOUS<br>Secon<br>तौर पर परीक्ष                                                                                                    | STAFF<br>dary<br>आ प्रश्न-पत्र<br>Duty स्थान              | Edu<br>Fatives<br>निर्माण हेतु              | vce<br><u>catior</u><br>इ.लगाया जा                      | <u>), Bika</u><br>आदेश दिना<br>ता है।<br>दिनांक व                  | ane<br>कः- 1        | <u>}</u><br>4/06/20<br>देनांक<br>तक | )24       |
| 0<br>श्रातादर्पण र<br>निम्नांकित<br><b>sr.No.</b><br>1 | ) <u>ffice</u><br>आदेश क्रमां<br>त तालिका<br>अधिक<br>क | RESULT<br>of Dis<br>कि :- 12<br>के कॉलम संस्<br>गरी(कार्मिक<br>ज नाम<br>धA | HELF<br>trict E<br>अग 2 में उर<br>मूल पद<br>Lecture<br>(Hist | PDESK<br>Educ<br>ल्लेखित क<br>(विषय)<br>er (I Gr.)<br>tory) | RECF<br>ation<br>गर्मिक/ अ          | RUITMENT<br>1 Offic<br>धिकारी को<br>सेवा अभिलेख<br>L GC<br>SCHOOL | NMMS<br>Cer (H<br>ি<br>কাঁলम संख्य<br>আনুমাर पद<br>DVT. SENIC | s se<br>lead<br><u>: आर्</u><br>या 5 में अ<br>सर्थापन र<br>OR SEC | EARCH<br><u>qua</u><br>दे <u>श :-</u><br>अंकित स्थान<br>स्थान<br>CONDARY<br>35) | MISCELL<br>ters) <u>:</u><br>त पर अस्थाई | ANEOUS<br>Secon<br>तौर पर परीक्ष<br>OVT. G<br>HOOL E                                                                                                    | STAFF<br>dary<br>ता प्रश्न-पत्र<br>Duty स्थान<br>IRLS SEM | Edu<br>निर्माण हेतु<br>ग<br>NOR SEC<br>1263 | nce<br><u>catior</u><br>दुलगाया जा<br>दूलगाया जा<br>द्र | <u>), Bika</u><br>आदेश दिनां<br>ता है।<br>दिनांक<br>17-06-<br>2024 | ane<br>कः- 1<br>से  | देनांक<br>तक<br>19-06-<br>2024      | )24       |

#### ← → C 🔄 rajshaladarpan.nic.in/SD1/home/Admin/StaffDutyOrderPrint.aspx ☆ 💿 😑 🖸 🛛 🗊 🍘 🗄 GAYATRI Lecturer (I Gr.) ( AL GOVT. SENIOR SECONDARY TOVT. GIRLS SENIOR SECONDARY 17-06-19-06-PANCHARIA SCHOOL BI 2024 (History) ?65) IOOL BH 267) 2024 GOVT. GIRLS S 2 SAWAI SINGH Class IV (---) NDARY JVT. GIR ECONDARY 17-06-19-06-SCHOOL DE 225) SCHOOL BH 267) 2024 2024 Special Instruction :- reach on time GAJANAND SEWAG DEO, ADPC BIKANER प्रतिलिपि निम्न लिखित को 🚬 🛯 र्थ एवं आवश्यन 💷 प्र्यवाही हेनु ...... – 1. जिला कलेक्टर सम्बंधित जिला। मुख्य ब्लॉक शिक्षा अधिकारी, स्कूल शिक्षा सम्बंधित ब्लॉक। 3. पंचायत प्रारम्भिक शिक्षा अधिकारी सम्बंधित ग्राम पंचायत। 4. सम्बंधित संस्था प्रधान / कार्यालयाध्यक्ष सम्बंधित अधिकारी / कार्मिक। रक्षित पत्रावली। File Order Number File Order Date शिविरा/माथ्य /शाला दर्पण /१ 16-06-2024 Go to Order Page Lock Orde () about:blank 🖈 💿 😑 🎦 🛛 🗊 🙆 🗄 shaladarpan.nic.in/SD1/home/Admin/StaffDutyOrderPrint.aspx 1 sheet o , 14 June 2024 Search Program / Module English ⊙ Ca Print O/o: District Education Officer G Integrated Shala Darpan ShalaDarpan My Account 👻 NIC-SD II 735 DASHBOARD ADMIN HOME OFFICE REPORTS (NEW) MANAGEMENT SCHEMES WORK PROGRESS RKSMBK App DOWNLOAD ADMIN MENU RESULT HELPDESK RECRUITMENT NMMS SEARCH MISCELLANEOUS STAFF GRIVENCE 4 Office of District Education Officer (Head guarters) Secondary Education, E शालादर्पण आदेश क्रमांक :- 12 आदेश दिनांक:- 14/06/2024 <u>-: आदेश :-</u> निम्नांकित तालिका के कॉलम संख्या २ में उल्लेखित कार्मिक/ अधिकारी को कॉलम संख्या 5 में अंकित स्थान पर अस्थाई तौर पर परीक्षा प्रश्न-पत्र निर्माण हेतु लगाया जाता है। अधिकारी/कार्मिक का दिनांक मूल पद (विषय) सेवा अभिलेखानुसार पदस्थापन स्थान Duty स्थान दिनांक से Sr.No नाम तक AL GOVT. SENIOR GOVT. GIRLS SENIOR 17-06- 19-06-1 ( Lecturer (I ( F Gr.) (History) SECONDARY SCHOOL SECONDARY SCHOOL 2024 2024 about:blank 6/14/24, 1.51 PM about Mark Office of District Education Officer (Head quarters) Secondary Education. Print 1 sheet of paper Bikaner Destination Microsoft Print to PDF शासाइप्रेंग आदेश इम्पांक > 12 सादेश दिनांक- 14/16/2024 शालादर्पण आदेश क्रमांक :- 12 आदेश दिनांक:- 14/06/2024 \_ आदेश ... • के कॉलम संख्या 2 में उल्लेखित कॉर्मिकः अधिकारी को कॉलम संख्या 5 में ऑकेल खान पर अस्पाई तौर पर परीक्षा प्रश्न-पत Pages All अधिकारी। कार्मिक का नाम सेवा अभिलेखानुसा पदस्थापन स्थान दिनांक दिनांक से तक मूल पद Duty स्थान \* Layout Portrait निम्रांकित तालिका के कॉलम NTHIA GOVT NGA BAL GOV Lecturer ( Gr.) (History) BANTHIA GIRLS SE 19-06-2024 1 SENI 17-06-2024 अधिकारी/क PLA दिनांक दिनांक \* NASAR ( Color Color Sr.No. से का नाम BANTHIA GOVT. GIRLS SENIOR तक GOVT. GIRLS SENIOR SECONDARY SCHOOL Class IV (-17-06-2024 2024 2 NGH . G B 17-06-19-06-1 More settings 2024 2024 ì., AL tion :- reach on tim 17-06-19-06-GAJANAND SEWAG 2 SAWAI SING 2024 2024 तितिपि निम्न तिखित को सूचनार्थ एवं आवश्यक कार्यवाही हेतु प्रेषित. जिला कलेक्टर सम्बंधित जिला मुख्य ब्लॉक विक्षा अधिकारी, स्कूल पिक्षा सम्बंधित ब्लॉक पंचायत प्रात्मिक विक्षा अधिकारी सम्बंधित ग्राम पंचायत सम्बंधित अधिकारी, कार्यिण Special Instruction :- re राप तन्त्री AJANAND SEWAG DEO, ADPC BIKANER प्रतिलिपि निम्न लिखित को २ -----0 2

#### Step-9 Enter File Order Number & File Order Date Then Lock Order & Print Order.

|                                                       | अधिकारी/व                                                                                                    | नर्मिक                                                                             | - occurrent -                                                             |                                                                                     |                                                                     |                                                                                |                                                       |                                         | in teg et in it                                | -1111 0                                                    | दिनांक              |
|-------------------------------------------------------|----------------------------------------------------------------------------------------------------|------------------------------------------------------------------------------------|---------------------------------------------------------------------------|-------------------------------------------------------------------------------------|---------------------------------------------------------------------|--------------------------------------------------------------------------------|-------------------------------------------------------|-----------------------------------------|------------------------------------------------|------------------------------------------------------------|---------------------|
| Sr.No.                                                | का नाग                                                                                                    | ग मूल                                                                              | न पद (विषय)                                                               | सेवा अ                                                                              | भिलेखानुसार पदस्थापन                                                | न स्थान                                                                        |                                                       | Duty स्थान                              |                                                | दिनांक से                                                  | तक                  |
| 1                                                     | G/<br>F. V                                                                                                    | Lei                                                                                | cturer (I Gr.)<br>(History)                                               | G′ 1                                                                                | L GOVT. SENIOR SE<br>DOL                                            | CONDARY<br>65)                                                                 | GC                                                    | OVT. GIRLS SEN                          | OR SECONDAR<br>267)                            | RY 17-06-<br>2024                                          | 19-06-<br>2024      |
| 2                                                     | SAWA, SING                                                                                                    | GH CI                                                                              | ass IV ()                                                                 | C G                                                                                 | BI <mark>RLS</mark><br>DOL L                                        | NDARY<br>225)                                                                  | GC                                                    | IOOL BH                                 | SECONDAR<br>267)                               | RY 17-06-<br>2024                                          | 19-06-<br>2024      |
| Special I                                             | nstruction :- re                                                                                                    | ach on time                                                                        |                                                                           |                                                                                     |                                                                     |                                                                                |                                                       |                                         |                                                |                                                            |                     |
|                                                       |                                                                                                    |                                                                                    |                                                                           |                                                                                     |                                                                     |                                                                                |                                                       |                                         |                                                | GA.<br>DE                                                  | \G<br>R             |
| 1. जि<br>2. मुर<br>3. पंच<br>4. सम<br>5. सम<br>6. रशि | ला कलेक्टर सम्ब<br>ह्य ब्लॉक शिक्षा<br>वायत प्रारम्भिक गि<br>बंधित संस्था प्रधा<br>बंधित अधिकारी<br>क्षेत पत्रावली। | धित जिला।<br>अधिकारी, स्कूल<br>रोक्षा अधिकारी, न<br>न / कार्यालयाध्य<br>/ कार्मिक। | शिक्षा सम्बंधित व<br>सम्बंधित ग्राम पंच<br>क्ष                            | त्तांक।<br>त्तांक।<br>ायत।                                                          | 23 - IVE IS                                                         |                                                                                |                                                       | Jan Jan Jan Jan Jan Jan Jan Jan Jan Jan |                                                |                                                            |                     |
|                                                       |                                                                                                    |                                                                                    |                                                                           |                                                                                     |                                                                     |                                                                                |                                                       |                                         |                                                |                                                            |                     |
|                                                       |                                                                                                    |                                                                                    |                                                                           | Ord                                                                                 | er Locked On 14/06                                                  | /2024                                                                          |                                                       |                                         |                                                | Go to C                                                    | rder Page           |
|                                                       |                                                                                                    |                                                                                    |                                                                           | Ord                                                                                 | er Locked On 14/06                                                  | /2024                                                                          |                                                       |                                         |                                                | <u>Go to C</u>                                             | order Page          |
| <b>≏</b> ⊽ rajsl                                      | naladarpan.nic                                                                                                    | in/SD1/home                                                                        | Admin/Duty_                                                               | Ord<br>AddUpdateOrd                                                                 | derDetails.aspx                                                     | /2024                                                                          |                                                       |                                         |                                                | <u>Go to C</u><br>☆                                        | erder Page          |
| 25 rajst                                              | naladarpan.nic                                                                                                    | .in/SD1/home                                                                       | i/Admin/Duty_<br>Iजला <br>पंचायत<br>अधिकारी,र<br>रक्षित प                 | Ord<br>AddUpdateOrd<br>प्रारम्भिक शिक्ष<br>म्बंधित ग्राम पंच<br>(त्रावली)           | er Locked On 14/06<br>derDetails.aspx<br>प्रार<br>ग<br>गपत)<br>ाय   | (2024<br>मक) सम्बाधत<br>सम्बंधित संस्था<br>अन्य<br>Submit                      | ।जला।<br>प्रधान / कार्यालय                            | ाध्यक्ष  ।                              | क्षा सम्बाधत व्लाव<br>_सम्बंधित अधिक           | <u>Go to C</u><br>☆<br>ग<br>गरी / कार्मिक।                 | erder Page<br>Φ • Σ |
| 2: rajst                                              | o Order<br>Number                                                                                                   | Purpose                                                                            | i/Admin/Duty_<br>ाजवा।<br>्रिवेवायत<br>अधिकारी,र<br>्रश्चित र<br>District | Ord<br>AddUpdateOrn<br>प्रारम्भिक शिक्ष<br>म्म्मेचित ग्राम पंच<br>त्रावसी]<br>Block | er Locked On 14/05<br>derDetails.aspx<br>प्राय<br>गापत्<br>Location | (2024<br>मक) सम्बाधत<br>मम्बधित संस्था<br>अन्य<br>Submit<br>Number<br>Of Staff | ।গল।।<br>प्रधान / कार्यालय<br>Of<br>Employee<br>Added | াখ<br>যথ্যয়া া<br>Dates                | क्षा सम्बाधत व्याव<br>_सम्बंधित अधिक<br>Status | <u>Go to C</u><br>के<br>गरी / कार्मिका<br>View<br>Document | α ο Σ               |